## Инструкция по регистрации на сайте «Конференции ИГД УрО РАН»

Сайт «Конференции ИГД УрО РАН» расположен по следующему адресу сети Интернет: https://conf.igduran.ru

Для регистрации на сайте конференции пройдите по ссылке: <u>https://conf.igduran.ru/user/register</u>, либо кликните «Регистрация» в правом верхнем углу главной страницы сайта (рис. 1).

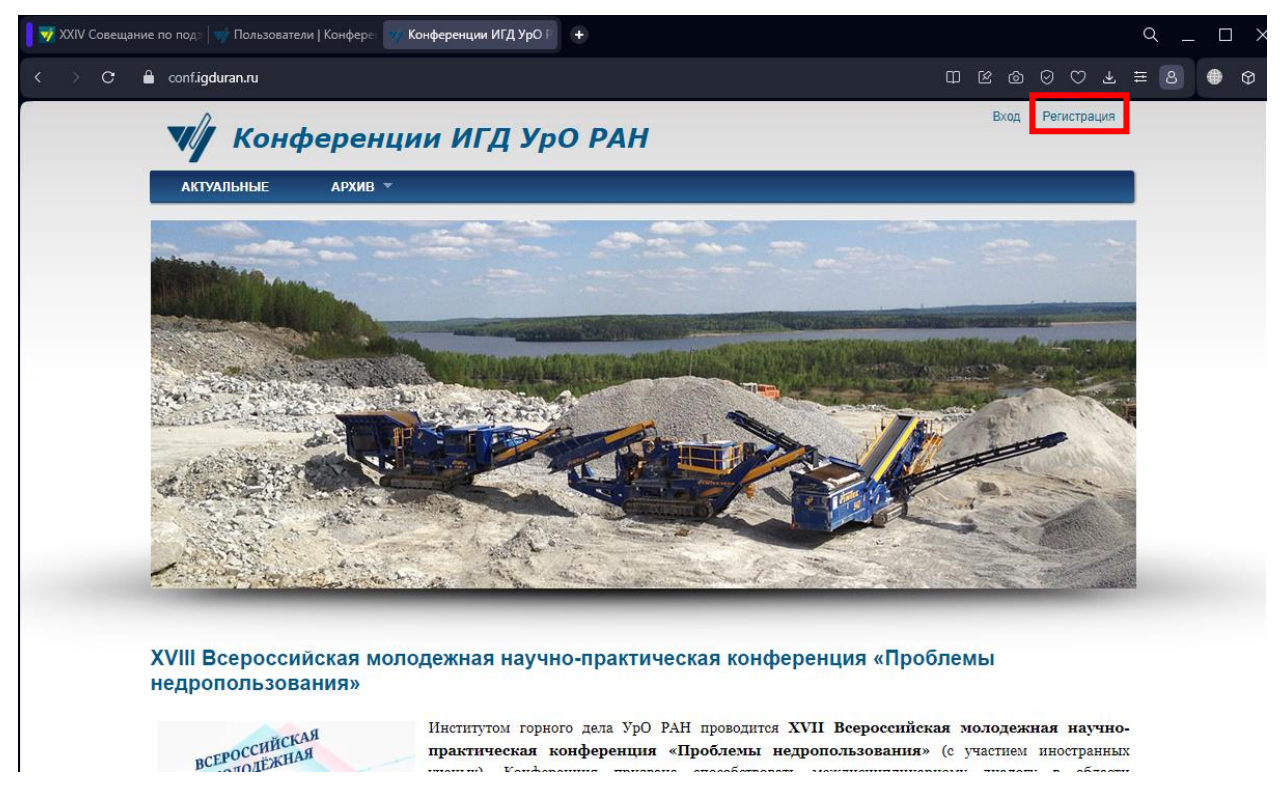

Рисунок 1 – главная страница сайта «Конференции ИГД УрО РАН»

Попав на страницу регистрации вам будет предложено зарегистрировать учетную запись (рис. 2). Для этого введите имя пользователя, адрес электронной почты. В блоке выбора конференции обязательно выберите «Совещание по подземным водам востока России 2024». Заполните оставшиеся поля и завершите регистрацию.

| Вход   Регистрация Конференции ИГД УрО РАН                                                                                                    |
|----------------------------------------------------------------------------------------------------|
| АКТУАЛЬНЫЕ АРХИВ -                                                                                                    |
|                                                                                                    |
|                                                                                                    |
|                                                                                                    |
| IMR ROALSOBATEAR ^                                                                                                    |
| робелы разрешены; знаки пунктуации запрещены, за исключением точек, тире, апострофов и знаков подчеркивания.                                                                                                    |
| mail annos *                                                                                                    |
| eastwater@igduran.ru                                                                                                    |
| уществующий адрес электронной почты. Все почтовые сообщения с сайта будут отсылаться на этот адрес. Адрес электронной почты не будет публиковаться и будет                                                                                                    |
| спользован только по вашему желанию: для восстановления пароля или для получения новостей и уведомлений по электронной почте.                                                                                                    |
| Выберите конференцию, в которой Вы желаете участвовать                                                                                                    |
|                                                                                                    |
|                                                                                                    |
| О Молодежная конференция                                                                                                    |
| Овещание по подземным водам востока России 2024                                                                                                    |
| После регистрации на выбранные конференции изменение списка конференций возможно через обращение к Оргкомитету ("Обратная связь") или через регистрацию на<br>другой аккаунт. При этом Вы можете использовать тот же Email, что и при первоначальной регистрации. |
|                                                                                                    |
| Дата рождения *                                                                                                    |
| 27 ~) Сен ~) 1994 ~)                                                                                                    |
| Смирнов Александр Юрьевич<br>Полностью, например: Иванов Иван Иванович                                                                                                    |
| Организация "<br>Институт горцого дела Vрадьского отделения РАН                                                                                                    |
| Например: Институт горного дела Уральского отделения РАН                                                                                                    |
|                                                                                                    |
| научный сотрудник                                                                                                    |
| Ученое звание, степень                                                                                                    |
|                                                                                                    |
| Адрес организации                                                                                                    |
| 620075, г. Екатеринбург, ул. Мамина-Сибиряка, 58<br>Напомир: 620075 г. Екатеринбург, ул. Мамина-Сибирака, 58                                                                                                    |
| папример. 620075, 1. Екатериноург, ул. мамина-Сибиряка, 56                                                                                                    |
| Почтовый адрес для отправки материалов конференции                                                                                                    |
| 620075, г. Екатеринбург, ул. Мамина-Сибиряка, 58<br>Наложиес: 620075, г. Екатеринбург, ул. Макина-Сибиряка, 58                                                                                                    |
| Телефон, факс                                                                                                    |
| В полном формате, например: +7 (343) 1234567                                                                                                    |
| Телефон для связи                                                                                                    |
| Ваш контактный телефон будет виден только модератору конференции                                                                                                    |
| САРТСНА                                                                                                    |
| Проверка нечувствительна к регистру: ошибки Верхнего/Нижнего регистра игнорируются.                                                                                                    |
| У Я не робот                                                                                                    |
| reCAPTCHA<br>Конфиденциальность - Условия использования                                                                                                    |

Регистрация

Рисунок 2 – Страница регистрации нового пользователя

После завершения регистрации вас перенаправит на главную страницу сайта, на которой появится зеленый блок с сообщением об успешной регистрации (рис. 3).

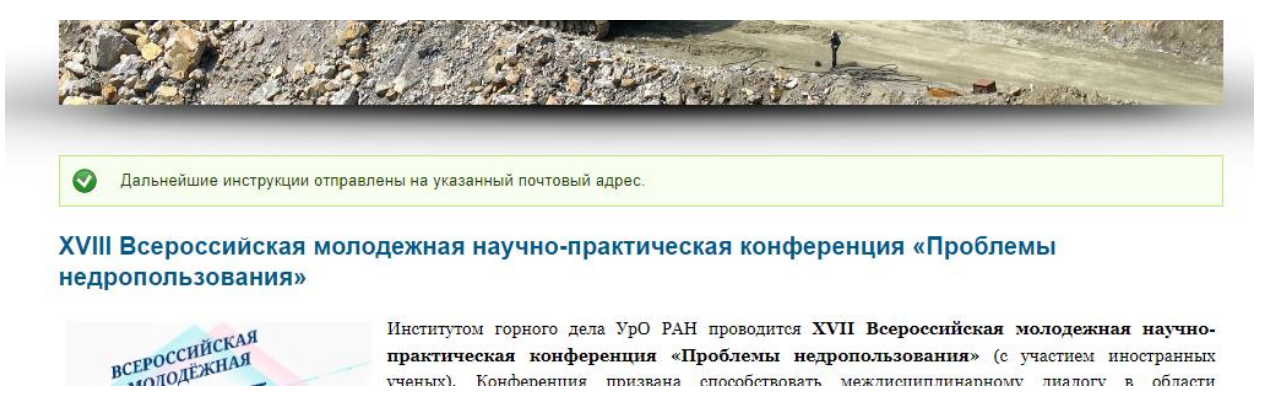

Рисунок 3 – Успешная регистрация пользователя

Зайдите в электронную почту, которую вы указывали при регистрации. В сообщении будет указан логин и пароль для входа на сайт «Конференции ИГД УрО РАН».

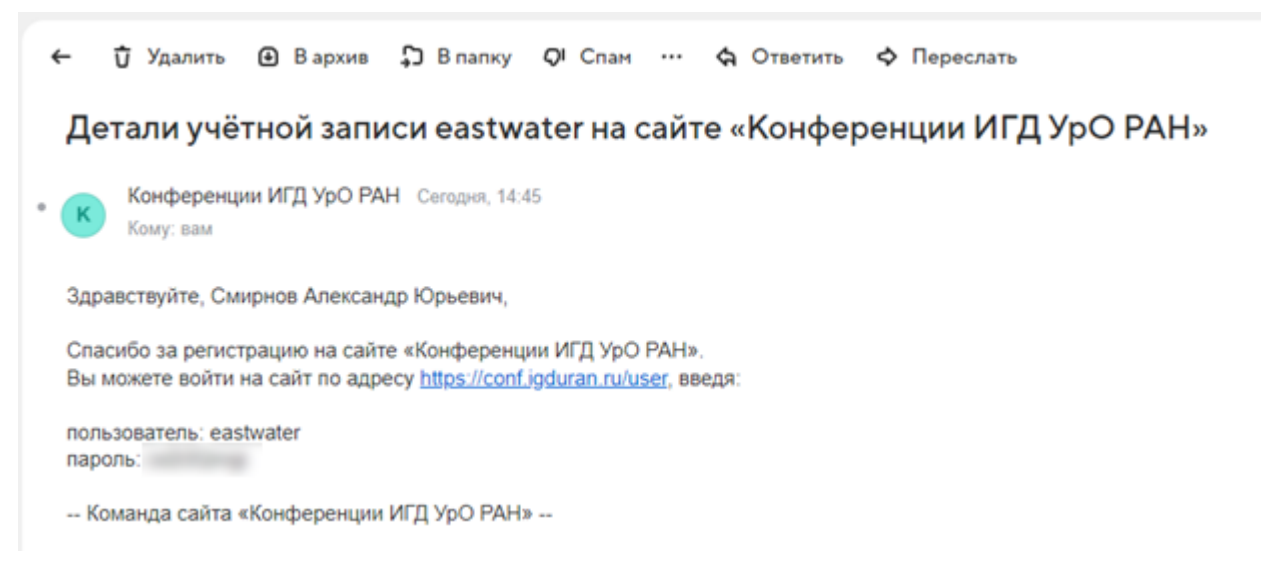

Рисунок 4 – Сообщение с данными для входа на электронной почте

Используйте полученный пароль для входа в личный кабинет участника конференции. Попав в кабинет участника конференции, вы увидите сообщение: «Обязательно заполните данные участника конференции, перейдя по ссылке» (рис. 5).

| ₩/ Кон              | ференции ИГД УрО РАН                                            | Здравствуйте, eastwater   Выход |
|---------------------|-----------------------------------------------------------------|---------------------------------|
| АКТУАЛЬНЫЕ          | ПОДЗЕМНЫЕ ВОДЫ 2024 🔻                                           |                                 |
| Кабинет учас        | тника Совещания по подземным водам вос                          | стока России 2024               |
| Конт. данные        | Моя конференция Материалы конференции Оргвзн                    | ос Обр. связь Удалить профиль   |
| Обязательно заполн  | ите данные участника конференции, перейдя по ссылке: Заполнить, | данные участника конференции    |
| Объявления оргкомит | ета конференции:                                                |                                 |
|                     | <b>У</b> ИНСТИТУТ ГОРНОГО ДЕЛА                                  |                                 |

Рисунок 5 – Кабинет участника конференции

Пройдите по данной ссылке, после чего вам будет предложено заполнить данные о теме вашего доклада, участии в мероприятиях совещания и т.д. (рис. 6). Обращаем ваше внимание, что вы можете заполнить ряд полей чуть позже, поскольку доступ к данным участника конференции осуществляется через личный кабинет.

## Создание материала Участие в Совещании по подземным водам востока России 2024

## Участие в дополнительных мероприятиях \*

Участие в торжественном ужине памяти член-корреспондента РАН Е.В. Пиннекера 22 июня 2024 г.

Обзорная экскурсия по городу Екатеринбургу, в г. Невьянск (Невьянская падающая башня) 22 июня 2024 г.

☑ Научно-педагогическая экскурсия на базу учебной практики УГГУ и в природный парк «Бажовские места» (затопленный карьер Тальков камень) 27 июня 2024 г.

🗌 Не участвую в вышеперечисленных мероприятиях

|                   | Показать вес строк                       |  |  |  |
|-------------------|------------------------------------------|--|--|--|
| Тема д            | оклада                                   |  |  |  |
| + <del>]+</del> + |                                          |  |  |  |
|                   |                                          |  |  |  |
| Добавить ещё      |                                          |  |  |  |
|                   | Показать вес строк                       |  |  |  |
| Назван            | ие статьи                                |  |  |  |
| ÷‡+               |                                          |  |  |  |
|                   |                                          |  |  |  |
| Добав             | ить ещё                                  |  |  |  |
| ⊢Файл             | с текстом статьи                         |  |  |  |
| Прав              | ила оформления статьи                    |  |  |  |
| Доба              | вить новый файл                          |  |  |  |
| Выб               | ерите файл Файл не выбран Закачать       |  |  |  |
| Макси             | мальный размер файла: 24 МБ.             |  |  |  |
| Pasper            | шённые типы файлов: doc docx zip rar 7z. |  |  |  |
| Матері            | иалы совещания *                         |  |  |  |
| ⊖ Пе              | натный вариант                           |  |  |  |
| ⊚ Эл              | ектронный вариант                        |  |  |  |
| Сохра             | нить Предпросмотр                        |  |  |  |

Рисунок 6 – Сведения об участнике совещания